# 3-1-C 查找日本国内期刊杂志论文 MagazinePlus

MagazinePlus 里不仅收录了杂志报道的索引文档,还收录了一般杂志,学术杂志,海外产业企业报等各领域的 期刊读物的信息。是一个杂志报道·论文情报的数据库。名大校区内任何地方都可以使用(最多允许3人同时使用)。校外无法使用。

#### <关于收录杂志>

包罗了 **1948** 年至今出版的杂志的报道内容,收录了战后国内研究机关发行的年度研究报告,学术论文集中的论文标题等信息。可以通过关键词,作者,杂志名等词条进行搜索。此外,从战前到战后的杂志上刊登的以文学作品为主的内容也非常丰富。但是,对于不同的杂志,可以检索的卷号,出版年会有所不同。

## <使用方法>

1. 打开附属图书馆主页 (https://www.nul.nagoya-u.ac.jp/)

2. 依次选择 「電子リソース(学内者向け)」 ⇒ 「データベース」

3. 点击"総合分野"列表里的「MagazinePlus」

# < 搜索方法:記事から探す>

- 在简易搜索框中输入检索词, 点击检索按钮。使用「詳細検索」和 「その他の絞り込み条件」选项 进一步锁定搜索结果。
- 2. 适当调整排列顺序和显示数量等。
- 3. 点击「表示を詳細に」按钮调整 显示的信息量。
- 通过各项分类(絞込項目)可以 进一步锁定检索结果。
- 5. 点击「検索条件を開く」选项可以更改 搜索词和搜索项目重新检索。
- 点击各个新闻报道标题可以跳转到 详细页面。
- 同时使用人数有所限制,使用完成请 务必登出。

|                                           | <b></b>                 |
|-------------------------------------------|-------------------------|
|                                           |                         |
| MagazinePlus MCHIGA/WEBサービス<br>#出記事・論文を席す | () 契約データベース切替) 日ログアウト   |
| 記事から探す                                    |                         |
| ▶ 最近2週間の新苦記事                              | ⊕ English Ⅲ 参言語入力 ? ヘルプ |
| 閉治期から現在までの国内の雑誌記事・論文情報を検索できます。            |                         |
| 記事から探す 収録誌から探す                            |                         |
| ⊖境団除件を開じる                                 |                         |
| 気候変動                                      | ◎ Q 検索                  |
|                                           |                         |
| ▼ 詳細検索                                    |                         |
| 検索条件: 下記項目の1つ以上に入力して、検索ボタンを押してください。       |                         |

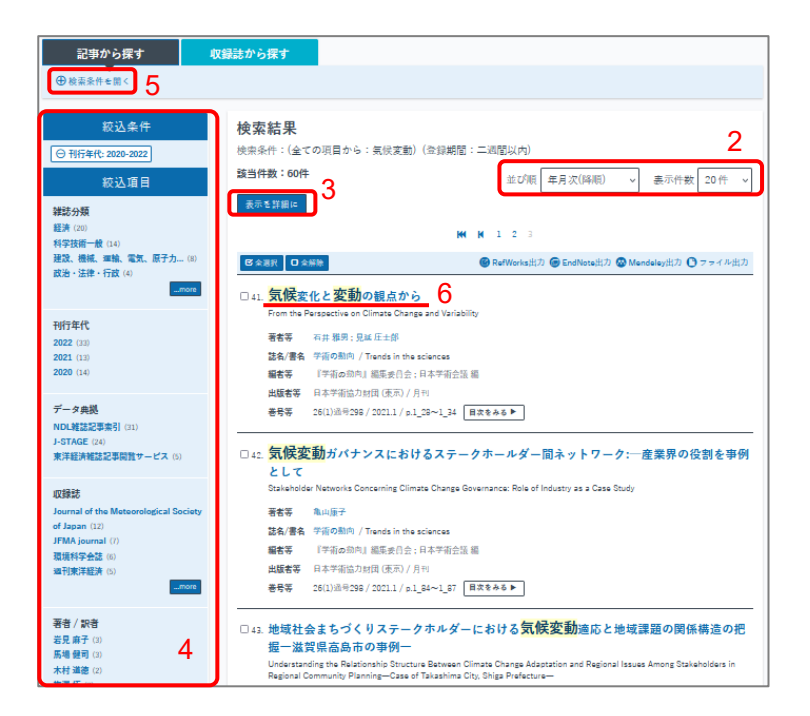

7. 使用完成

### <详细画面>

| <b>玉水</b> 集 |                               |       |
|-------------|-------------------------------|-------|
| 若日→ 誌名/書名   | 学術の動向                         |       |
| 並列誌名        | Trends in the sciences        |       |
| 編者等         | 『学術の動向』編集委員会 ; 日本字術会議 編       |       |
| 出版者/出版地     | 日本学術協力財団 (東京)                 |       |
| 刊行頻度        | 月刊                            |       |
| ISSN        | 1342-3363                     | 关于期刊和 |
| 全国書誌番号      | 00105266                      | 论又的信息 |
| NDLC        | ZU19                          |       |
| NDL請求記号     | Z21-B315                      |       |
| NDL書誌ID     | 00000099449                   |       |
| NCID        | AN10527590                    |       |
| 卷号等 2       | 26(1)通号298 / 2021.1 目次をみる ト 3 |       |
| ページ         | p.1_28~1_34                   |       |
| 所蔵確認 4      | OPAC                          |       |
| 本文確認 5      | NULink J-STAGE                |       |
| DOI 6       | 10.5363/tits.26.1_28          |       |
| 注記          | J-STAGE誌名:学術の動向               |       |
|             | J-STAGE ISSN:1342-3363        |       |
| 文献ID        | JS-R00000016-1007243996-00    |       |
| 著作権表示       | 科学技術振興機構[J-STAGE]             |       |

- 1. 根据作者和杂志名/书名可再次进行搜索。
- 2. 不仅限杂志名,刊登卷号也能查到。
- 3. 点击「目次をみる」按钮可以查阅该新闻报 道刊登卷号的目录。
- 在「所蔵確認」一项中可以查看该新闻报道 刊登杂志的刊号是否收藏在图书馆中。
- 5. 在「本文確認」一项中可以查看该新闻报道 的全文是否在外部网站上有所公开。
- 6. 「DOI」(数字对象唯一标识)直接连接到 电子版。借此可以直接阅读该新闻报道。

# <论文入手>

点击外部网站的链接按钮可以确认新闻报道的正文内容或刊登杂志的馆藏信息。

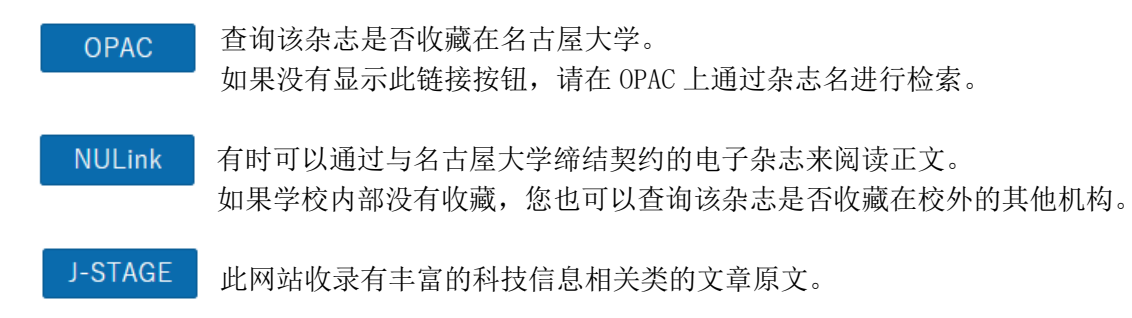

★ MagazinePlus 官方使用指 <u>https://web.nichigai.jp/magazineplus\_help.pdf</u>

#### Next Step

如果无法连接到 MagazinePlus,请使用"国立国会図書館 (NDL)"的杂志新闻检索 功能和"ざっさくプラス"网站等。

查找周刊等一般杂志时,可以利用"Web OYA-bunko"。 可以查寻 1988 年后的报道。

数据库一览